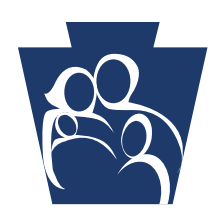

**PROVIDER** QUICK TIPS

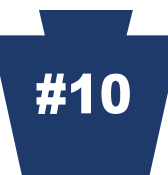

## Electronic Provider Enrollment Automation Project (ePEAP) is Designed for Providers with Internet Access

*e*PEAP enables providers to request changes to their provider information via the internet. In order to access *e*PEAP, providers must be registered users of **PROMISe**<sup>m</sup> with valid passwords.

To register with *e*PEAP, access PROMISe<sup>™</sup> at the following link:

http://promise.dpw.state.pa.us

Click on **Register Now** under the logon box in the logon window. The **User Register** window will be displayed. The following information will be required:

- ✓ Valid provider ID and service location
- ✓ Social Security number or Tax ID number
- ✓ Valid email address

There is a link to *e*PEAP at the PROMISe<sup>™</sup> provider main page. To access *e*PEAP from this screen, click on the *e*PEAP link, which is located in the "Other Links" box.

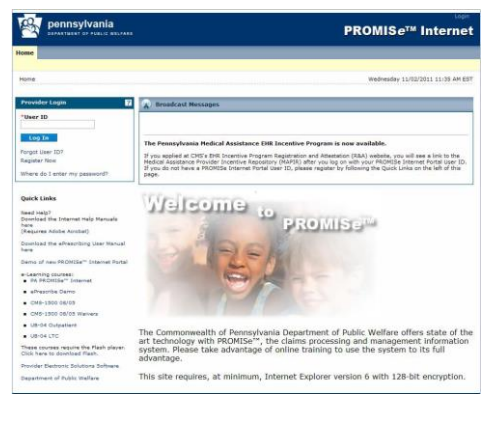

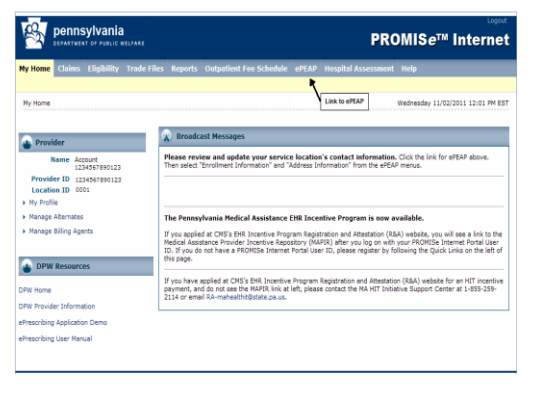

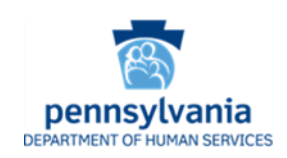

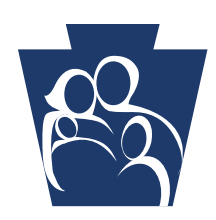

# **PROVIDER** QUICK TIPS

pennsylvania

PEAP

The ePEAP link will lead to the ePEAP menu.

| ePEAP Menu                     |                             |
|--------------------------------|-----------------------------|
| Provider Options               | For Groups Only             |
| Enroliment Information         | Verify Provider Membership  |
| Recent Requests                | View Provider Group Members |
| Terminate MA Enrolment         |                             |
| Manage Bulletins               |                             |
| Manage Remittance Advice       |                             |
| Active Service Locations       |                             |
| SelectPlan for Women Directory |                             |
| Upload PDF                     |                             |
|                                |                             |
| View                           | Helpful Hints               |

### What functions can be done in ePEAP?

- Enter enrollment changes (birthdate, gender, Medicare A&B numbers)
- Manage active Mail-to, Pay-to and/or Home Office address(es) and manage email addresses
- Add or close Mail-to, Pay-to and/or Home Office address(es)
- o Add a Group for Fee Assignment, from the rendering provider's account only
- o Terminate MA enrollment by service location
- Verify provider membership in your group by individual thirteen (13) digit provider number only
- o Manage Medical Assistance Bulletins and Remittance Advices
- o Upload documents to the Enrollment Unit

#### What functions cannot be done in ePEAP?

 Adding a new service location. A PROMISe<sup>™</sup> Provider Enrollment Base Application must be submitted to add a new service location(s) for enrolled providers.

### Additional ePEAP Information

- To access the ePEAP user manual, on the main page, click <u>Download the</u> <u>Internet Help Manuals here</u> under **Quick Links** and **Need Help**?
- The HELP function can be used and a "View Helpful Hints" link is available.

Check the department's website often at: <u>www.dhs.pa.gov</u> Thank you for your service to our Medical Assistance recipients. We value your participation.

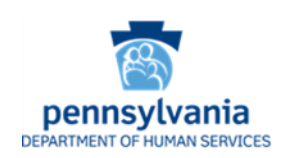